# Restaurer une activité à partir d'une sauvegarde

# Cas 1 : La sauvegarde est stockée sur Moodle dans l'activité

### Étape 1 : Ouvrir l'activité et entrer dans l'interface de restauration

• Cliquer sur l'activité visée, puis sur la rouage et enfin sur "Restauration" dans le menu déroulant :

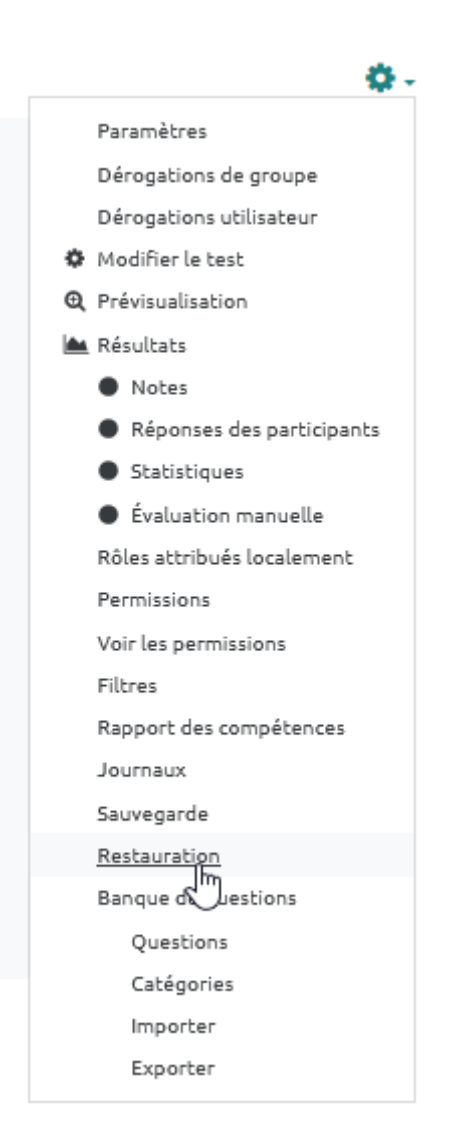

### Étape 2 : Choisir le fichier de sauvegarde souhaitée et lancer la restauration

- Repérer le fichier souhaité dans la "Zone de sauvegarde d'activité".
- Cliquer en bout de ligne du fichier de sauvegarde souhaitée sur "Restauration" :

| Importer un fichier de sauvega<br>Fichiers                        | arde<br>O          | Choisir un fichier |        |                                      |                   |             |              |
|-------------------------------------------------------------------|--------------------|--------------------|--------|--------------------------------------|-------------------|-------------|--------------|
|                                                                   |                    |                    |        | Vous pouvez glisser des fichiers ici | pour les ajouter. |             |              |
| Ce formulaire comprend des champs requi                           | is, marqués \rm  . | Restauration       |        |                                      |                   |             |              |
| Zone de sauvegarde d'activités                                    | S 🕜                |                    |        |                                      |                   |             |              |
| Nom de fichier                                                    |                    |                    |        | Heure                                | Taille            | Télécharger | Restauration |
| sauvegarde-moodle2-activity-351776-qu                             | iz351776-202003    | 25-0844.mbz        |        | mercredi 25 mars 2020, 08:45         | 6.2Mo             | Télécharger | Restauration |
| Gérer les fichiers de sauvegarde<br>Zone de sauvegarde de cours e | 0                  |                    |        |                                      |                   |             | ð            |
| Nom de fichier                                                    |                    | Heure              | Taille | Télécharger                          | R                 | estauration |              |

Étape 3 : Vérifier les réglages de la restauration

• Vérifier les réglages puis cliquer sur "Continuer" :

| Conti | nuer |
|-------|------|
|       | G    |

### Étape 4 : Sélectionner l'espace de cours de destination

• Tout en bas de la liste, inscrire le nom du cours souhaité puis cliquer sur "Rechercher" :

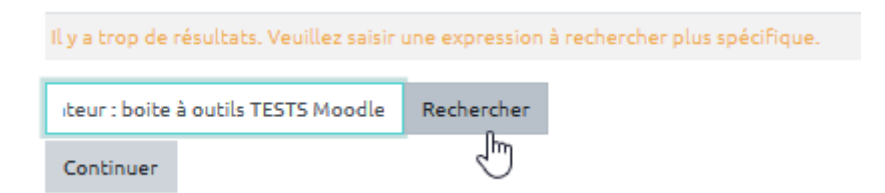

• Sélectionner le cours souhaité en cliquant dans le bouton radio :

| Sélectionner un cours | Nom abrégé du cours                 | Nom complet du cours                           |  |
|-----------------------|-------------------------------------|------------------------------------------------|--|
|                       | Tests                               | Espace formateur : boite à outils TESTS Moodle |  |
|                       | Espace formateur : boite à outils T | Rechercher                                     |  |
|                       | Continuer                           |                                                |  |

| 18/07/2025 11:02      | 3/11          |                                     | Restaurer une activité à partir d'une sauvegarde |
|-----------------------|---------------|-------------------------------------|--------------------------------------------------|
| Restaurer dans un co  | ours existant |                                     |                                                  |
| Sélectionner un cours |               | Nom abrégé du cours                 | Nom complet du cours                             |
|                       |               | Tests                               | Espace formateur : boite à outils TESTS Moodle   |
|                       |               | Espace formateur : boite à outils T | Rechercher                                       |
|                       |               | Continuer                           |                                                  |

### Étape 5 : Sélectionner les réglages de la restauration

• Vérifier que toutes les cases sont cochées puis cliquer sur "Suivant" :

| ☑Inclure les données détaillées d'achèvement d'activité |
|---------------------------------------------------------|
| ✓Inclure les journaux du cours                          |
| ☑Inclure les historiques des notes                      |
| ✓Inclure les groupes et groupements                     |
| ☑Inclure les compétences                                |
| ✓ Inclure les champs personnalisés                      |
|                                                         |
| Annuler Suivant                                         |

• Vérifier que l'activité visée est bien cochée puis cliquer sur "Suivant" :

| Réglages du cours           |                  |         |           |  |
|-----------------------------|------------------|---------|-----------|--|
| ✓unité 2.2 s1 évaluation 20 | 018-2021         |         |           |  |
|                             |                  |         |           |  |
|                             | Étape précédente | Annuler | Suivant   |  |
|                             |                  |         | <u>رس</u> |  |

### Étape 6 : Vérifier les réglages puis lancer la restauration

• À cette étape, vous pouvez encore revenir en arrière pour modifier des paramètres. Si tout convient, cliquer sur "Effectuer la restauration" :

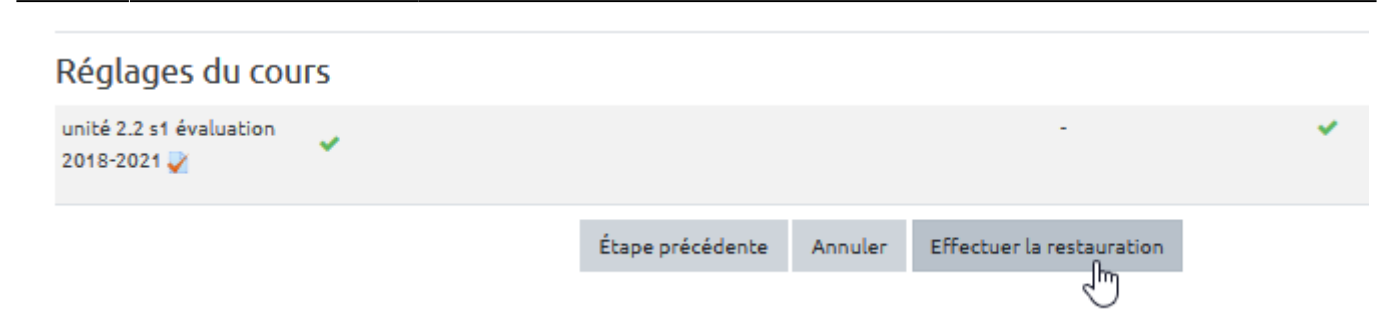

### Étape 7 : Vérifier la réalisation de la restauration

• Une fois la restauration effectuée et l'affichage suivant apparu, cliquer sur "Continuer" :

| 1. Confirmer 🕨 2. Destination 🕨 3. Réglages                                               | ▶ 4. Schéma ▶ 5. Revoir ▶ 6. Effectuer la restauration ▶ 7. Terminer                 |
|-------------------------------------------------------------------------------------------|--------------------------------------------------------------------------------------|
| Le cours a été restauré avec succès. En clie                                              | quant sur le bouton Continuer, vous serez dirigé vers la page d'accueil du cours. $$ |
|                                                                                           | Continuer                                                                            |
| <ul> <li>Dans le cours de destination, v</li> </ul>                                       | érifier que l'activité a été restaurée :                                             |
| <ul> <li>unité 2.2 s1 évaluation 2018-2021 </li> <li>Caché pour les étudiants</li> </ul>  | Modifier 🔻 👗 🔯                                                                       |
| <ul> <li>unité 2.2 s1 évaluation 2018-2021 /</li> <li>Caché pour les étudiants</li> </ul> | Modifier 🔻 🛔 🔀                                                                       |
|                                                                                           | Ajouter une activité ou une ressource                                                |

La restauration d'activité n'écrase pas l'activité d'origine. La version restaurée de l'activité apparaîtra en dessous de l'activité d'origine.

# Cas 2 : La sauvegarde n'est pas stockée dans l'espace de cours Moodle de destination

### Étape 1 : Importer un fichier de sauvegarde

• Dans l'espace de cours de destination, cliquer sur le rouage puis sur "Restauration" :

?

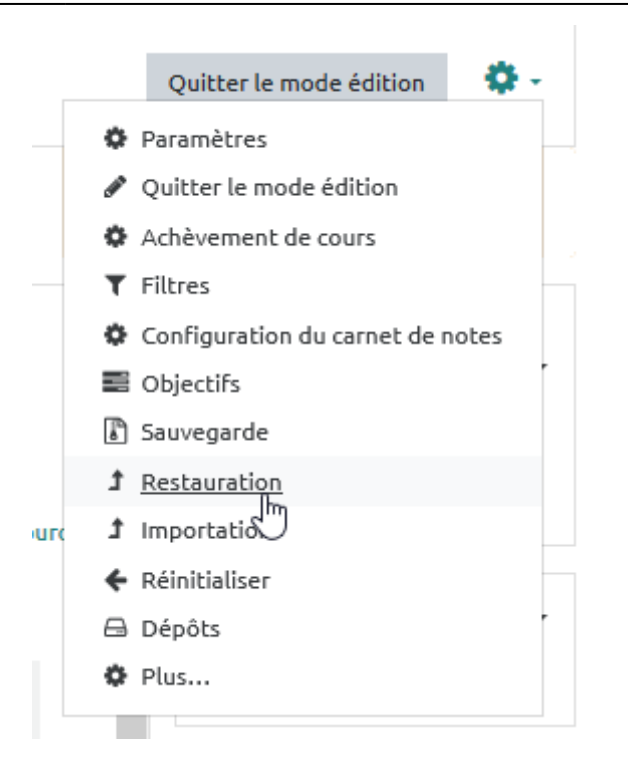

• Faire glisser le fichier de sauvegarde ou cliquer sur "Choisir un fichier" :

Importer un fichier de sauvegarde

| Fichiers | 0 | Choisir un fichier                                     |
|----------|---|--------------------------------------------------------|
|          |   |                                                        |
|          |   | -                                                      |
|          |   | Vous pouvez glisser des fichiers ici pour les ajouter. |
|          |   | Restauration                                           |

• Cliquer sur "Déposer un fichier" :

# Sélecteur de fichiers

| 🚵 Déposer un fichier   |                                      |
|------------------------|--------------------------------------|
| fn Fichiers des cours  |                                      |
| Fichiers temporaires   | Annexe                               |
| 📃 Jasper               | Parcourir Aucun fichier sélectionné. |
| 🔜 Vue en image         | Enregistrer sous                     |
| n Fichiers récents     |                                      |
| fn Mes fichiers        | Auteur                               |
| 🟝 Téléchargement d'URL | Jean-Marie Dumont                    |
| 🏐 Wikimedia            | Choisir une licence                  |
| 😍 Dropbox              | Tous droits réservés                 |
|                        | Déposer ce fichier                   |
|                        | < >                                  |

• Cliquer sur "Parcourir" :

x

x

## Sélecteur de fichiers

🚵 Déposer un fichier fn Fichiers des cours Annexe Fichiers temporaires Parcourir.. Aucun fichier sélectionné. 🔜 Jasper hi Enregistrer sous 🔜 Vue en image m Fichiers récents Auteur m Mes fichiers Jean-Marie Dumont 🚵 Téléchargement d'URL Choisir une licence 🏐 Wikimedia Tous droits réservés 😆 Dropbox Déposer ce fichier < ≻

• Sélectionner le fichier de sauvegarde à restaurer :

| ۏ Envoi du fichier                                      |          |                                 |            |                                                             | ×                 |
|---------------------------------------------------------|----------|---------------------------------|------------|-------------------------------------------------------------|-------------------|
| $\leftrightarrow$ $\rightarrow$ $\checkmark$ $\bigstar$ | CePC →   | Documents                       | ~ Ū        | Rechercher dans : Do                                        | cuments 🔎         |
| Organiser 👻 Nouve                                       | au dossi | er                              |            |                                                             | r 🔟 ?             |
| 💻 Ce PC                                                 | No       | m                               |            | Modifié le                                                  | Туре              |
| E Bureau                                                |          | CEMU                            | i          | 23/03/2020 18:38                                            | Dossier de fichie |
| Documents                                               |          | Modèles Office personnalisés    |            | 15/01/2019 09:31                                            | Dossier de fichie |
| Images                                                  | Ľ        | sauvegarde-moodle2-course-131   | 74-ue2     | 23/03/2020 18:32                                            | Fichier MBZ       |
| Musique Objets 3D                                       |          | 6                               |            |                                                             |                   |
| Téléchargement: Vidéos                                  |          |                                 |            |                                                             |                   |
| 🏭 OSDisk (C:)                                           |          |                                 |            |                                                             |                   |
| 🗙 partages (\\caleł                                     |          |                                 |            |                                                             |                   |
| 🛒 Espaces Partagé:                                      |          |                                 |            |                                                             |                   |
| · · · · · · · · · · · · · · · · · · ·                   | < <      |                                 |            |                                                             | >                 |
| Nor                                                     | m du fic | hier : sauvegarde-moodle2-cours | e-13174-ue | <ul> <li>Tous les fichiers (*.*)</li> <li>Ouvrir</li> </ul> | ∼<br>Annuler      |

• Cliquer sur "Ouvrir" :

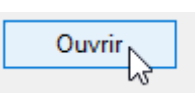

• Cliquer sur "Déposer ce fichier" :

## Sélecteur de fichiers

×

| 🚵 Déposer un fichier   |                                                                        |
|------------------------|------------------------------------------------------------------------|
| fn Fichiers des cours  |                                                                        |
| Fichiers temporaires   | Annexe                                                                 |
| 🔜 Jasper               | Parcourir sauvegarde-moodle2-course-13174-ue2.2.s1_c420200323-1832.mbz |
| 🔜 Vue en image         | Enregistrer sous                                                       |
| fn Fichiers récents    |                                                                        |
| n Mes fichiers         | Auteur                                                                 |
| 🏝 Téléchargement d'URL | Jean-Marie Dumont                                                      |
| 🏐 Wikimedia            | Choisir une licence                                                    |
| 😝 Dropbox              | Tous droits réservés                                                   |
|                        | Déposer ce fichier                                                     |
|                        | < >                                                                    |

### Étape 2 : Lancer la restauration

• Cliquer sur "Restauration" :

Continuer

#### Importer un fichier de sauvegarde

| Fichiers              | 0                  | Choisir un fichier                                           |
|-----------------------|--------------------|--------------------------------------------------------------|
|                       |                    | sauvegarde-moodle2-course-13174-ue2.2.s1_c420200323-1832.mbz |
|                       |                    |                                                              |
|                       |                    |                                                              |
|                       |                    |                                                              |
|                       |                    |                                                              |
|                       |                    | Restauration                                                 |
| Ce formulaire comprer | nd des champs requ | uis, margués 🚺 .                                             |

• Cliquer sur "Continuer" :

| Détails du cours                |                                                        |                                   |                  |  |
|---------------------------------|--------------------------------------------------------|-----------------------------------|------------------|--|
| Titre                           | UE2.2.51_C4                                            |                                   |                  |  |
| Identifiant original            | 13174                                                  |                                   |                  |  |
| Sections du cours               |                                                        |                                   |                  |  |
| Section : Évaluation (partie 1) | Inclus dans la sauvegarde avec des données utilisateur |                                   |                  |  |
| Activités                       | Module                                                 | Titre                             | Info utilisateur |  |
|                                 | V Test                                                 | unité 2.2 s1 évaluation 2018-2021 | ×                |  |
|                                 |                                                        |                                   |                  |  |

• Cliquer de nouveau sur "Continuer" :

| Restaurer dans ce cours<br>Fusionner le cours sauvegardé<br>avec ce cours | •         |
|---------------------------------------------------------------------------|-----------|
| cours, puis restaurer                                                     | Continuer |

• Cliquer sur "Suivant" :

| uivant | er |
|--------|----|
| Ð      |    |

• Cliquer de nouveau sur "Suivant" :

| Réglages du cours                                                    |                      |                                        |  |
|----------------------------------------------------------------------|----------------------|----------------------------------------|--|
| Écraser la                                                           | Nom du               | 🗸 Écraser                              |  |
| configuration Non \$                                                 | cours                | LIE 2 2 51 - C4 Cycles de la vie et qu |  |
| du cours                                                             |                      |                                        |  |
|                                                                      | Nom abrégé           | 🗹 Écraser                              |  |
|                                                                      | du cours             | UE2.2.51 C4                            |  |
|                                                                      |                      |                                        |  |
| Date de 🛛 Écraçor                                                    |                      |                                        |  |
| début du                                                             |                      |                                        |  |
| cours 29 		 août                                                     |                      |                                        |  |
| hebdomadaire 00 ¢ 00 ¢ 🛗                                             |                      |                                        |  |
| uniquement)                                                          |                      |                                        |  |
|                                                                      |                      |                                        |  |
| Sélectionner                                                         | Sélectionner         |                                        |  |
| Tout / Aucun (Afficher les types d'options)                          | Tout / Aucun         |                                        |  |
|                                                                      |                      |                                        |  |
| ✓ Évaluation (partie 1)                                              |                      | 🗸 Données utilisateur                  |  |
|                                                                      |                      |                                        |  |
| 🗸 unité 2.2 s1 évaluation 2018-2021                                  |                      | ☑-                                     |  |
|                                                                      |                      |                                        |  |
|                                                                      |                      |                                        |  |
| Étape précédente Ann                                                 | nuler Suivant        |                                        |  |
|                                                                      | راس                  |                                        |  |
|                                                                      | 0                    |                                        |  |
| <ul> <li>Cliquer sur "Effectuer la restauration" :</li> </ul>        |                      |                                        |  |
|                                                                      |                      |                                        |  |
|                                                                      | _                    |                                        |  |
| Étape précédente Annu                                                | ler Effectuer        | la restauration                        |  |
|                                                                      |                      | Ē                                      |  |
|                                                                      |                      |                                        |  |
| • Cliquer sur "Continuer" :                                          |                      |                                        |  |
|                                                                      |                      |                                        |  |
|                                                                      |                      |                                        |  |
| Confirmer ▶ 2. Destination ▶ 3. Réglages ▶ 4. Schéma ▶ 5. Revoir     | 6. Effectuer la re   | estauration <b>&gt; 7. Terminer</b>    |  |
| Le cours a été restauré avec succès. En cliquant sur le bouton Conti | nuer, vous serez dir | igé vers la page d'accueil du cours.   |  |
|                                                                      |                      |                                        |  |
|                                                                      |                      |                                        |  |
| Co                                                                   | ntinuer              |                                        |  |

• L'activité (ici un test) est disponible dans l'espace de cours :

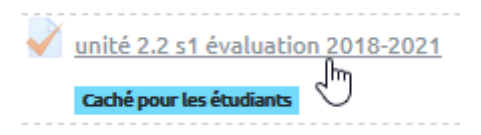

From: https://webcemu.unicaen.fr/dokuwiki/ - **CEMU** 

Permanent link: https://webcemu.unicaen.fr/dokuwiki/doku.php?id=moodle4:restauration\_activite&rev=1705416348

Last update: 16/01/2024 15:45

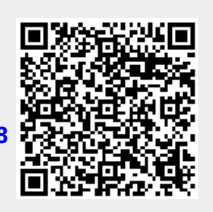